## GUIA PARA INGRESAR AL SISTEMA DE NOTAS ISC

### INGRESAR

- 1. Para ingresar a ver sus notas y deudas, ingrese al siguiente link http://isc.activatic.info/
- 2. Luego en la parte inferior haz clic Ver Notas y deudas

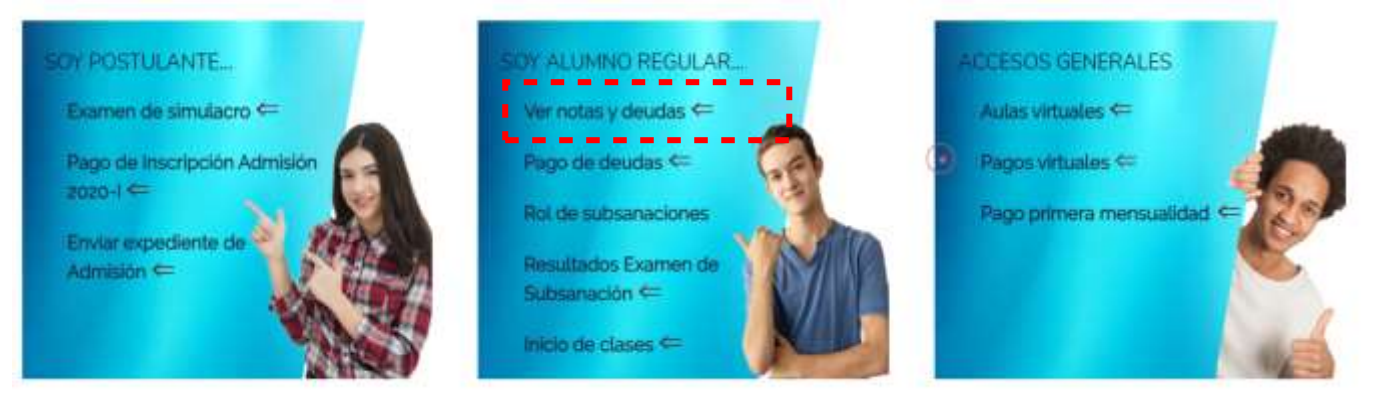

3. El usuario y contraseña es el número de su DNI, ingrese los datos y el captcha y luego haga clic en **Ingresar** 

| 🛔 Inicie Sesió | n Alumno |
|----------------|----------|
| 97218644       |          |
|                | <b>a</b> |
| ANDE           |          |
| and            |          |

4. Si nos sale el siguiente mensaje

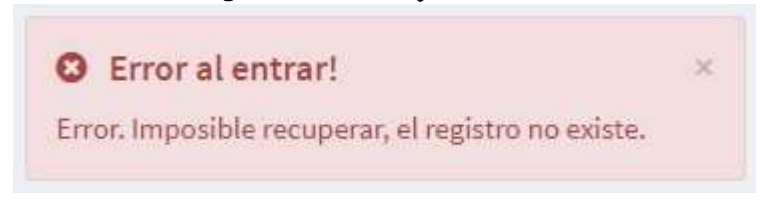

Haga clic en Recuperar Usuario

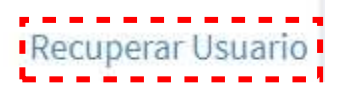

5. Llene sus datos, y escoja la modalidad en la que está estudiando, en caso de carrera técnica seleccione el ultimo modulo en el que matriculo y haga clic en **Consultar** \*

| Regresar                           |                                          |
|------------------------------------|------------------------------------------|
| CONSULTA TU CODIGO DE ALUMNO       |                                          |
| INGRESE NOMBRES                    |                                          |
| INGRESE APELLIDO PATERNO           |                                          |
| INGRESE APELLIDO MATERNO           |                                          |
| Ingrese DNI                        |                                          |
| Curso Libre<br>Carrera Profesional | Escoge la modalida<br>que está estudiand |
| Consular                           |                                          |

\* En caso de no encontrar su recuperar su código, comuníquese al número proporcionado para ello

## INICIAR SESIÓN ALUMNO CARRERA

Al iniciar sesión podrá verificar la condición en la que se encuentra

**PROMOVIDO** (Cuando esta invicto en todos los cursos o tiene 2 cursos como máximo de desaprobados), en el cual le aparecerán los cursos desaprobados en caso de tenerlos, como se ven a continuación.

Condición: PROMOVIDO Atención: Usted esta invicto!!

### Condición: PROMOVIDO

Atención: Usted tiene la opción de subsanar o llevar a cargo, puede matricularse al siguiente Módulo

| CURSO        | OS A SUBSANAR => 14, 15 | y 16 de Julio |
|--------------|-------------------------|---------------|
| IdAsignatura | Asignatura              | NotaFinal     |
| 0003         | Matemática I            | 08            |

#### Condición: NO PROMOVIDO

Atención: Usted tiene la opcion de subsanar por lo menos una Asignatura para matricularse al siguiente módulo

|              | HISTORIAL DE CURSOS PENDIENTES: |           |
|--------------|---------------------------------|-----------|
| CURS         | OS A SUBSANAR => 14, 15 y 16 de | Julio     |
| IdAsignatura | Asignatura                      | NotaFinal |
| 0020         | Herramientas de Desarrollo IV   | 08        |
| (            | CURSOS PARA LLEVAR A CARGO      |           |
| IdAsignatura | Asignatura                      | NotaFinal |
| 0012         | Contabilidad II                 | NP        |

**REPITENTE** (Cuando tiene 3 o más cursos desaprobados)

# Condición: REPITENTE

Atención: Usted no tiene opción a promover el módulo

# CERRAR SESIÓN

6. En la parte superior de la pantalla, haga clic en su código, luego en salir

|               | 🥘 ISC0004462 ~     | 1 |
|---------------|--------------------|---|
|               |                    |   |
| t on Hug<br>S | . Quillahuaman<br> |   |
| Perfil        | Salir              | 2 |

| 🕩 Salir                    | ×                    |
|----------------------------|----------------------|
| ¿Seguro que quieres salir? |                      |
|                            | 3 Si, Salir Cancelar |

# VERIFICAR NOTAS ALUMNO CARRERA

7. Seleccione las notas que desea ver Notas Carrera, Notas Subsanación, Notas Curso A Cargo o Notas Curso Libre

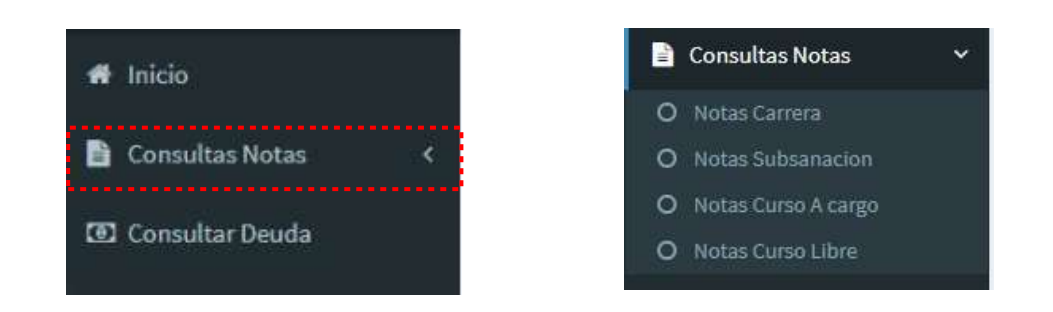

8. Si seleccionas **Notas Carrera**, dentro de ella podrás seleccionar el módulo del cual deseas ver las notas

| ISC - UNSAAC                                                |                                              |                                                                                                    |                            |           |           |           |              | (i) ISC0004463 • |
|-------------------------------------------------------------|----------------------------------------------|----------------------------------------------------------------------------------------------------|----------------------------|-----------|-----------|-----------|--------------|------------------|
| here.                                                       | 🖹 Registro de Ing                            | greso de Notas                                                                                                    |                            |           |           |           |              |                  |
| n Inicia                                                    |                                              | igt.                                                                                                    |                            | 100       | -         |           |              |                  |
| 🖸 Consultas Notas 🛛 👻                                       | Moduloe Matriculado:                         | Semestre 2019 - I - + Mod - V A (W                                                                                                    | idhel                      | . V       |           |           |              | a mummi          |
| O Rotal Carries<br>O Rotal Carries<br>O Tenne Carrie Acargo | Codigo: 15C0004467<br>Nombre: Ivan Buge Deil | Belectione<br>Semente 2013 : L.> Mod. VAOA<br>Semente 2013 : L.> Mod. VAOA<br>Semente 2014 : L.> Mod. IIA (<br>Semente 2014 : L.> Mod. IIA ( | Roche)<br>Ioche)<br>Ioche) | FAS DE CA | ERS RA    |           |              |                  |
| O Hallan Cursu Libre                                        | IdMatricula                                  | Semestre 2008 - II> Word - I A (Te                                                                                                    | nhi)                       | arcial 2  | Parcial 3 | Parcial 4 | Sustitutorio | Nota Final       |
| EE Consultar Deuda                                          | MR05322012 Dec                               | airolo de Solheara                                                                                                    | 16                         |           | н         | 10        |              | 14               |
|                                                             | MR05322012 Car                               | nercia Electronica                                                                                                    | 19                         | 17        | 30        | 11        |              | 17               |
|                                                             | MRE9322912 Ster                              | erras Dictribuidos                                                                                                    | 10                         | 14        | 17        | 0.0       |              | - 18             |
|                                                             | MR06322012 Fee                               | mulacion y Evoluación de Proyactos                                                                                                    | 17                         | 10        | 10        |           |              | 10               |
|                                                             | MR15122012 Am                                | ekistración de Gerens de Compute                                                                                                    | -10                        | 18        |           |           |              | - 10             |
|                                                             |                                              |                                                                                                    |                            |           |           |           |              |                  |

9. Si seleccionas **Notas Subsanaciones**, dentro de ella podrás seleccionar el módulo del cual deseas ver las notas

|                                  |                                                                                                    |                                                                                                    |                                                                                                    | () ISCONIZION -                                                                                                    |
|----------------------------------|----------------------------------------------------------------------------------------------------|----------------------------------------------------------------------------------------------------|----------------------------------------------------------------------------------------------------|----------------------------------------------------------------------------------------------------|
| 🖹 Registro de Notas de Sub       | sanacion                                                                                                    |                                                                                                    |                                                                                                    | # 140                                                                                                    |
|                                  |                                                                                                    |                                                                                                    |                                                                                                    | <ul> <li>Implicit</li> </ul>                                                                                                    |
|                                  | REGISTRO DE NOTAS DI                                                                                                    | SUBSANACIONES                                                                                                    |                                                                                                    |                                                                                                    |
| 2-1                              |                                                                                                    |                                                                                                    |                                                                                                    |                                                                                                    |
| Morriben Indira Miranda Olivarea |                                                                                                    |                                                                                                    |                                                                                                    |                                                                                                    |
| IdRegistroNotaSub                | Asignatura                                                                                                    | Nota                                                                                                    | Observation                                                                                                    | Semestre                                                                                                    |
| M56064390101                     | Herranierdas de Desarrollo IV                                                                                                | - 15                                                                                                    | APROBADO                                                                                                    | 2019-0                                                                                                    |
|                                  |                                                                                                    |                                                                                                    |                                                                                                    |                                                                                                    |
|                                  |                                                                                                    |                                                                                                    |                                                                                                    |                                                                                                    |
|                                  | Registro de Notas de Sub     Configer ISC0002303     Monders Indira Miranda Olivares     IdRegistroNotaSub     MISEO64300101 | Registro de Notas de Subsanacion      REGISTRO DE NOTAS DE      Confige: ISCO0(230)      Nombre: Indira Miranda Olivarea      MS8064303101      Henemientas de Desarrolo IV | Registro de Notas de Subsanacion      REGISTRO DE NOTAS DE SUBSANACIONES      Confige: ISC00(2303)      Rombes: Italica Minanda Olivares      IdRegistroNotaSub | Registro de Notas de Subsanacion      REGISTRO DE NOTAS DE SUBSANACIONES      Confige: ISC00(2380     Normen: Indira Miranda Ofivarea      MERDEADO     MERDEADO     MERDEADO     MERDEADO     MERDEADO     MERDEADO     MERDEADO     MERDEADO |

## VERIFICAR NOTAS ALUMNO CURSO LIBRE

Para consultar sus notas haga clic Consultas Notas y luego en Notas Curso Libre

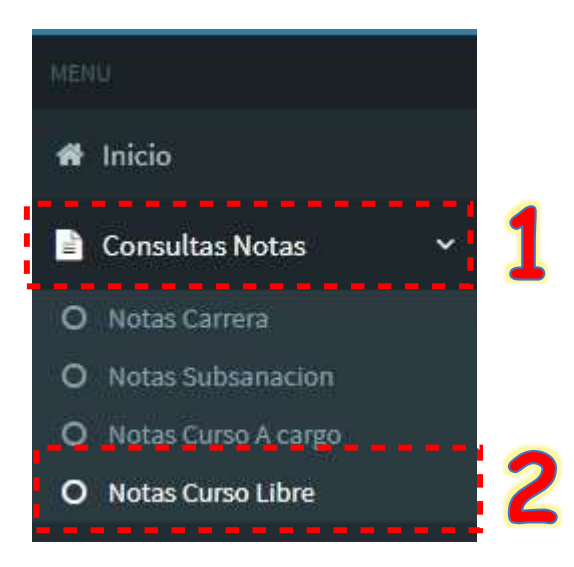

#### Después podrá visualizar las notas

| 🖹 Registro de Not                           | as de Curso Libre                 |                           |              | # Nor       |
|---------------------------------------------|-----------------------------------|---------------------------|--------------|-------------|
|                                             | REGISTR                           | O DE NOTAS DE CURSOS LIBI | RES          |             |
| Codigo: ISC0028069<br>Nombre: MARISOL GONZA | ILES CACERES                      |                           |              | 🖨 Implimie  |
| IdAsignatura                                | Asignatura                        | NotaFinal                 | NotaEnLetras | Observacion |
| 0167                                        | Microsoft Office Access 2016      |                           |              | En proceso  |
| 0166                                        | Microsoft Office Excel 2016       |                           |              | En proceso  |
| 0168                                        | Microsoft Office Power Point 2016 |                           |              | En proceso  |
|                                             |                                   |                           |              |             |
| 0165                                        | Microsoft Office Word 2016        |                           |              | En proceso  |

## VERIFICAR DEUDAS

10. En caso de tener deudas y de haberse matriculado en el semestre 2019III, aparecerá el monto de la deuda y pagar de manera virtual presionando el botón **pagar** 

| SC-UNSAAC           |                                                                                                    |                                                             |                                              |                                                  |                                                                        | (1) ISC0036718 -                       |
|---------------------|----------------------------------------------------------------------------------------------------|-------------------------------------------------------------|----------------------------------------------|--------------------------------------------------|------------------------------------------------------------------------|----------------------------------------|
| NPC                 | 🖾 Consulta Ecónomica                                                                                                    |                                                             |                                              |                                                  |                                                                        | # hous Consultationals                 |
| a min               |                                                                                                    |                                                             | DEUDA SEMEST                                 | RE 2019 - III                                    |                                                                        |                                        |
| Consultas Notae 🔹 🗧 | -                                                                                                    |                                                             |                                              |                                                  |                                                                        |                                        |
| El Comultar Deuda   | Cuota Mest                                                                                                    | Cuota Mes2                                                  | Cuota Mes3                                   | Cuota Mes4                                       | Total Cancelado                                                        |                                        |
|                     | 190.00                                                                                                    | 0                                                           | 0                                            | 8                                                | 196                                                                    |                                        |
|                     | Deuda pendiente: S<br>DO Pegel<br>Nota- La información eún de incluye for pa<br>tornando en cuento la fecha en que ustad n | o/. 570<br>geo effectuados el día<br>alteri efectivamente e | de bey. Si cancado er<br>pago. El cable arme | r un Camitto de Bincasa<br>Ese comesponde a la c | tación, se pogo se actualizario e<br>tacuto antorior a la último factu | on I dia de estraise, pero<br>reación. |

11. En caso de no estar matriculado en el semestre 2019-III, le aparecerá el siguiente mensaje y tendrá que consultar el monto de su deuda, llamando al número que aparece en su pantalla

| ISC - UNSAAC        |                                                                                                    | () ISC2004462 -           |
|---------------------|----------------------------------------------------------------------------------------------------|---------------------------|
| (and                | 🖾 Consulta Ecónomica                                                                                                  | 🖷 Trage 🕤 Consults Desite |
| # hico              | DEUDA SEMESTRE 2019 - III                                                                                             |                           |
| Consultan Notan 3   |                                                                                                    |                           |
| 193 Consultar Deuda | Usted no esta matriculado en el semestre 2019 - III                                                                   |                           |
|                     | Avien. Si estad quiere consultar deutlas de otros semestros comuniquese al Telf. 953806344; Sra. Roscare Rainem/CA.M. |                           |
|                     |                                                                                                    | 1.1                       |